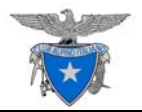

# ISTRUZIONI PER L'UTILIZZO DEL NUOVO PORTALE CAI PER LE SCUOLE DI ALPINISMO

| www.cai.it                                                                                                    |                                          |
|----------------------------------------------------------------------------------------------------|------------------------------------------|
| Club Alpino Italiano                                                                                                    | Sistemi Informativi                      |
|                                                                                                    |                                          |
| Login                                                                                                    |                                          |
| Inserisci login e password                                                                                                    |                                          |
| Password:                                                                                                    | à la la la la la la la la la la la la la |
| LOGIN  Hai dimenticato la password?                                                                                                    |                                          |
| Per motivi di sicurezza dovresti effettuare il logout e chiudere tutte le<br>finestre del browser quando hai finito di utilizzare servizi che necessitano<br>autenticazione. |                                          |
|                                                                                                    |                                          |
| Club Alpino Italiano © 2019                                                                                                    |                                          |

A cura di Matteo Bertolotti, I.A. e Presidente C.L.S.A.S.A. e Davide Martini, I.N.A. Rev.1 del 28 giugno 2020

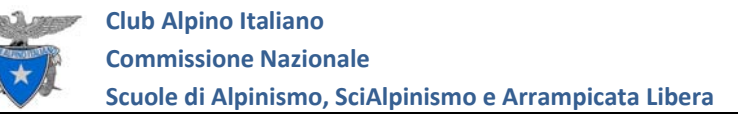

# ACCESSO E ABILITAZIONE

Il nuovo portale ha una struttura differente rispetto all'attuale (www.cnsasa.it) perché questo strumento è stato progettato per essere utilizzato da tutti gli O.T.T.O. Servirà quindi un piccolo sforzo per capirne le funzioni e l'operatività.

Per utilizzare il portale **è fondamentale essere registrati sul sito My Cai** (https://soci.cai.it o più semplicemente digitando **soci.cai.it** nella barra degli indirizzi del proprio *browser*), piattaforma che consente ai Soci di verificare e accertare la propria situazione Associativa e Assicurativa. Allo scopo in allegato si vedano la Circolare "2017 03 04 My CAI - Circolare n.° 4-2017.pdf" oppure il documento "2017 03 01 POL Profilo On-Line v1.pdf".

Allo stato attuale i Direttori delle Scuole sono già in grado di visualizzare l'Organico della propria Scuola. Per accedere al nuovo portale è necessario collegarsi al sito www.cai.it e cliccare su Accedi.

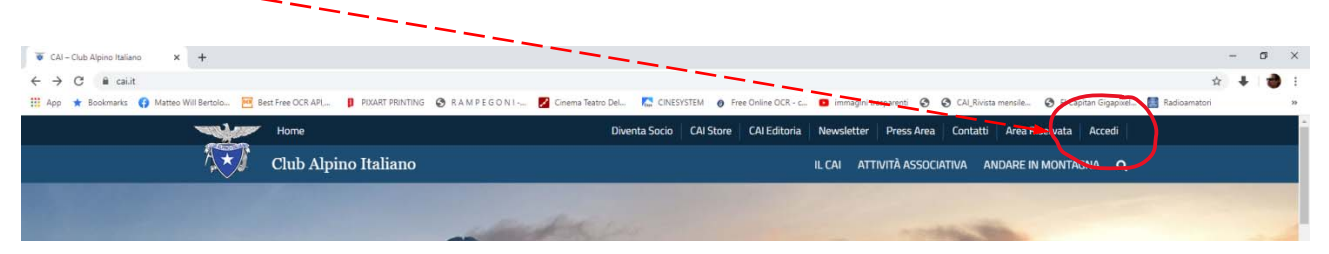

A scopo dimostrativo utilizzerò alcune schermate collegandomi ai dati della mia Scuola (Val Seriana, Convegno LOM) che ringrazio per la disponibilità ed alla "Moccia Morari" di Mantova.

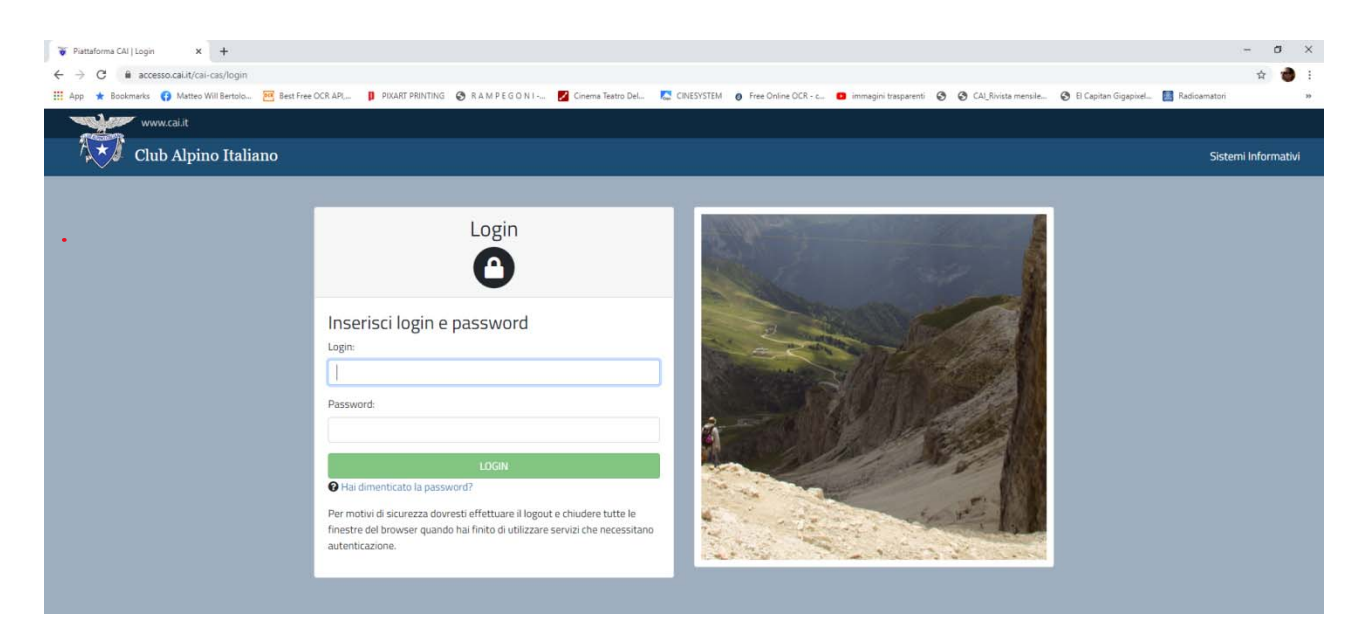

Le credenziali di accesso sono le stesse utilizzate in fase di registrazione sul portale My Cai.

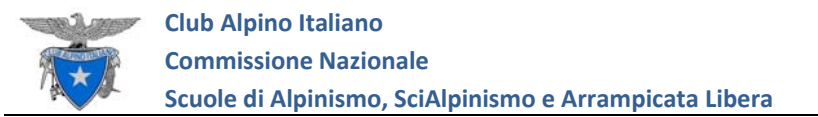

Quella che segue è la schermata che si presenterà dopo l'accesso. Cliccate su Soci Operativi.

| www.calit                                                                                                    | Esci                                                                                                    |
|----------------------------------------------------------------------------------------------------|----------------------------------------------------------------------------------------------------|
| Club Alpino Italiano                                                                                                    | Sistemi Informativi                                                                                                    |
|                                                                                                    |                                                                                                    |
| Le tue Applicazioni                                                                                                    |                                                                                                    |
| Queste sono le applicazion a tua disposizione: clicca su quella di tuo interesse per accedervi.<br>Queste sono le applicazion a tua disposizione: clicca su quella di tuo interesse per accedervi.<br>Des Se cerchi di accedere ad un'applicazione per la quale tu abbia più di un profilo abilitato, verral portato ad un | na pagina di scetta del profilo da adottare.                                                                                                    |
|                                                                                                    | azione                                                                                                    |
| Frontino of line (ivi)(CAI)<br>Funzionalità a disposizione dei soci                                                                                                    | ZZIONE<br>di gestione attività ed incarichi istituzionali                                                                                                    |
| Soci Operativi<br>Fyroinalidi a gestione dei titolati e sezionali, degli organi<br>informativi                                                                                                    | D<br>to per richiedere assistenza su tutti i sistemi                                                                                                    |
|                                                                                                    | and the second second sec |

A questo punto scegliete con quale Entità Operativa collegarvi. Cliccate su quella che richiama la

| vostra Scuola.                                         | i i                                                                                            |                                      |                                                                                            |                                        |                        |
|--------------------------------------------------------|------------------------------------------------------------------------------------------------|--------------------------------------|--------------------------------------------------------------------------------------------|----------------------------------------|------------------------|
| 😵 Piattaforma CAI   Benvenuto 🗙 🕂                      |                                                                                                |                                      |                                                                                            |                                        | - 0 ×                  |
| ← → C 🕯 accesso.cai.it/cai-cas/login                   |                                                                                                |                                      |                                                                                            |                                        | 🖈 🌒 i                  |
| 🛗 App ★ Bookmarks 📢 Matteo Will Bertolo 🚾 Best Free OC | R API, 🔋 PIXART PRINTING 🔇 R A M P E G 🖓 I 🗾 Cinem                                             | ra Teatro Del 🌅 CINESYSTEM 👩 F       | ree Online OCR - c 📵 immagini trasparenti 🧕                                                | CAL_Rivista mensile El Capitan Gigapix | vel 📳 Radioamatori 🛛 🕺 |
| www.cai.it                                             |                                                                                                |                                      |                                                                                            |                                        | Esci                   |
| Club Alpino Italiano                                   |                                                                                                |                                      |                                                                                            |                                        | Sistemi Informativi    |
| State Street and Street                                | 1                                                                                              | and the second second                |                                                                                            |                                        |                        |
|                                                        | Accesso a Soci Operativi<br>Selezione del profilo utente<br>Per l'applicazione di un profilo u | itente con cui accedere. Seleziona q | uello con cui desideri entrare.                                                            |                                        |                        |
|                                                        | Ope ratore Entità<br>U.O. Valle Seriana (CNSASA)                                               | B * * - 🖄                            | acces conse<br>Operatore Entità<br>U.O. SCUDLA REGIONALE LOMBARDA DI<br>ALPINISMO (CNSASA) | B # #                                  |                        |
|                                                        | Operatore Entità<br>U.O. SCUOLA REGIONALE LOMBARDA DI<br>SCIALPINISMO (CNISASA)                | B * * 🤌                              | atted tons<br>Operatore OTTO<br>otto Lom (CNSASA)                                          |                                        |                        |
|                                                        | Personalizzato 4<br>отто Low (CNSASA)                                                          | 8**                                  |                                                                                            |                                        |                        |

Questa è la schermata che si presenterà. Cliccando sulla scheda Scuola avete la possibilità di consultare l'elenco degli Istruttori in Organico.

| 👸 Club Alpino Italiano                    | Soci Operativi Tesseran                              | nento Vita di Sezione                                         | Benvenuto MATTEO BERTOLOTTI 👻 🙆                                                 |
|-------------------------------------------|------------------------------------------------------|---------------------------------------------------------------|---------------------------------------------------------------------------------|
| Modulo dei Soc<br>Funzionalità di gestion | ci Operativi<br>one e amministrazione di Titolati, s | Sez <del>ion</del> iali, Titoli, Qualifiche, Idoneità e Organ | ni Tecnici.                                                                     |
| Home Soci Operativi                       | Scuola Archivio Email                                | Help                                                          |                                                                                 |
| Benvenuto                                 |                                                      |                                                               |                                                                                 |
| Sono qui presenti le funzionali           | ità di gestione dei Titolati e dei                   | Sezionali.                                                    |                                                                                 |
| Per informazioni generali vedi            | l'Help on line.                                      |                                                               |                                                                                 |
| Per consultare i soci con Idone           | eità Tecniche, eventualmente a                       | iggiungerne di altri (se autorizzato) acce                    | di alla pagina dei Soci Operativi.                                              |
| Per consultare le Unità Operat            | tive censite nel modulo, visualiz                    | zzarne gli <i>organici</i> e gli operatori, import            | arne di nuove e modificarne la configurazione, accedi alla pagina delle Scuole. |
| Info Le funzionalità a disposi:           | izione e, corrispondentemente,                       | le schede (tab) che risultano accessibili                     | dipendono dalle specifiche autorizzazioni dell'utente.                          |

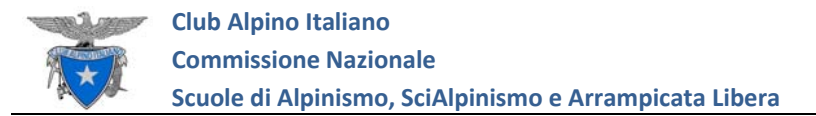

| co l'        | elenco che<br>Modulo dei Soci<br>Funzionalità di gestione | compare (<br>Operativi             | per bre           | evità qui sotto l'imma                                                                                          | gine è stat | a taglia  | ta dopo    | Carrara          | M.)                 |
|--------------|-----------------------------------------------------------|------------------------------------|-------------------|----------------------------------------------------------------------------------------------------|-------------|-----------|------------|------------------|---------------------|
| Home         | Soci Operativi                                            | Scuola Archi                       | vio Email         | Help                                                                                                    |             |           |            |                  |                     |
| Bestic       | ne Organico<br>Isasa, οττο: LOM,                          | o, Scuola Va<br>codice entità: 050 | Ille Seri<br>2053 | ana (410)                                                                                                    |             |           |            |                  | Scuola<br>Operatori |
| Criteri      | di ricerca e azioni                                       |                                    |                   |                                                                                                    |             |           |            |                  |                     |
| Data di      | ricerca                                                   |                                    | Attivazior        | ne                                                                                                    |             |           |            |                  |                     |
| 07/04        | 2020 22:15                                                |                                    | (qualsia          | si) 👻                                                                                                    |             |           | 1          | Nuov             | a ricerca           |
|              |                                                           |                                    |                   |                                                                                                    |             | 1         |            | Crea             | a nuovo             |
| 10, 25, 9    | 50, ∞ rows a page                                         |                                    |                   | 1 2 3 4                                                                                                    |             |           | 78 me      | mbri di organico | o estratti 🗵        |
| ld           | Cognome                                                   | Nome                               | Livello           | Sezione                                                                                                    | Data inizio | Data fine | Iscrizione | Indicatori       | Azioni              |
| 5831         | BARATELLI                                                 | PIETRO                             | REG               | SEZ. BERGAMO                                                                                                    | 01/01/1900  |           | 2020       |                  | <b>Z 1</b> 1        |
| 5857         | BARCELLA                                                  | DAVIDE                             | NAZ               | SEZ. BERGAMO                                                                                                    | 01/01/1900  |           | 2020       |                  |                     |
| 5973         | BELOTTI                                                   | PAOLO                              | REG               | SEZ. BERGAMO                                                                                                    | 01/01/1900  |           | 2020       |                  | <b>/ b</b> =        |
| 6092         | BERTOLOTTI                                                | MATTEO                             | REG               | SEZ. BERGAMO                                                                                                    | 01/01/1900  |           | 2020       |                  | <b>/ b</b> =        |
| 6300         | BONZI                                                     | GIANPAOLO                          | SEZ               | SEZ. BERGAMO                                                                                                    | 30/04/2013  |           | 2020       |                  | <b>/ b</b> =        |
| 6331         | BORTOLOTTI                                                | MAFALDA                            | SEZ               | SEZ. CLUSONE                                                                                                    | 01/01/1900  |           | 2020       |                  |                     |
|              | BRUGNOLI                                                  | ALFIO                              | REG               | SEZ. ROMANO DI LOMBARDIA                                                                                        | 01/01/1900  |           | 2020       |                  |                     |
| 6427         |                                                           |                                    |                   | the second second second second second second second second second second second second second second second se |             |           |            |                  |                     |
| 6427<br>6600 | CAPITANIO                                                 | GIUSEPPE                           | NAZ               | SEZ. BERGAMO                                                                                                    | 01/01/1900  |           | 2020       |                  | ∕∎∎                 |

Cliccando sul tasto **Operatori** avete la possibilità di <u>abilitare</u> altre persone all'utilizzo del portale (ad esempio definire il Segretario della Scuola). Per la mia Scuola si produce una schermata così:

| Gestior<br>otco: cns | ne operatori,<br>ASA, отто: LOM, с | Entità Ope          | rativa Val       | lle Seriana (410)          |                      |                  |            |            |                                |
|----------------------|------------------------------------|---------------------|------------------|----------------------------|----------------------|------------------|------------|------------|--------------------------------|
| E' qui possib        | ile gestire i soci autor           | izzati ad operare r | ell'applicazione | come Direttori dell'Entita | à Operativa, pur non | avendo essi tale | ruolo.     |            |                                |
| Criteri di           | ricerca e azioni                   |                     |                  |                            |                      |                  |            |            |                                |
| Data di ri           | <b>cerca</b>                       | =                   | Attivazione      |                            | v                    |                  |            | N          | uova ricerca                   |
|                      |                                    |                     | (denoted)        |                            |                      |                  |            |            | Crea nuovo<br>Chiudi           |
| Id                   | Cognome                            | Nome                | Livello          | Sezione                    | Data inizio          | Data fine        | Iscrizione | Indicatori | 4 operatori estratti<br>Azioni |
| 11025                | CARRARA                            | MASSIMO             | NAZ              | SEZ. BERGAMO               | 01/12/2018           |                  | 2019       |            | / <b>b</b> =                   |
| 10944                | FERRARI                            | RAFFAELE            | NAZ              | SEZ. BERGAMO               | 01/12/2018           |                  | 2019       |            |                                |
| 11026                | BERTOLOTTI                         | MATTEO              | REG              | SEZ. BERGAMO               | 01/12/2018           |                  | 2019       |            | / <b>k</b> =                   |
| 11845                | GHEZZI                             | DAVIDE              | SEZ              | SEZ. BERGAMO               | 01/03/2019           | 1                | 2019       |            | /h=                            |
|                      |                                    |                     |                  |                            |                      | /                |            |            | 4 operatori estratti           |

Pagina 4

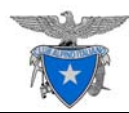

Significa che Carrara, Ferrari, Bertolotti e Ghezzi possono operare sul portale. Nel vostro caso, essendo il primo accesso a questa piattaforma non dovreste trovare in elenco alcun altro Istruttore. Il Direttore ha accesso di default al portale. Per creare ulteriori accessi bisogna cliccare su **Crea Nuovo**. Questa è la schermata che si attiva:

| Modulo Titolati e Sezion<br>Funzionalità di gestione e ammini | ali<br>istrazione di Titolati, Sezionali, Titoli, Qualifiche, Idoneità e Organi Tecnici. |
|---------------------------------------------------------------|------------------------------------------------------------------------------------------|
| Home Titolati Soci Operativi                                  | OTTO Entità operative Help                                                               |
| Gestione Entità Operative / Gestione o                        | operatori (Valle Seriana) / Dettaglio operatore                                          |
| Nuovo operatore (0)                                           |                                                                                          |
| OTCO: CNSASA, OTTO: LOM, Entità Op                            | perativa: Valle Seriana, Codice entità: 0502053                                          |
| Socio Operativo *                                             | T                                                                                        |
| Inizio incarico *                                             | Fine incarico                                                                            |
|                                                               | <b>=</b>                                                                                 |
| Salva Chivdi                                                  |                                                                                          |

Iniziare a scrivere il Cognome (e non il Nome) dell'Istruttore che s'intende abilitare a utilizzare il portale. Il sistema vi suggerirà i Nomi in modo automatico con una schermata come questa.

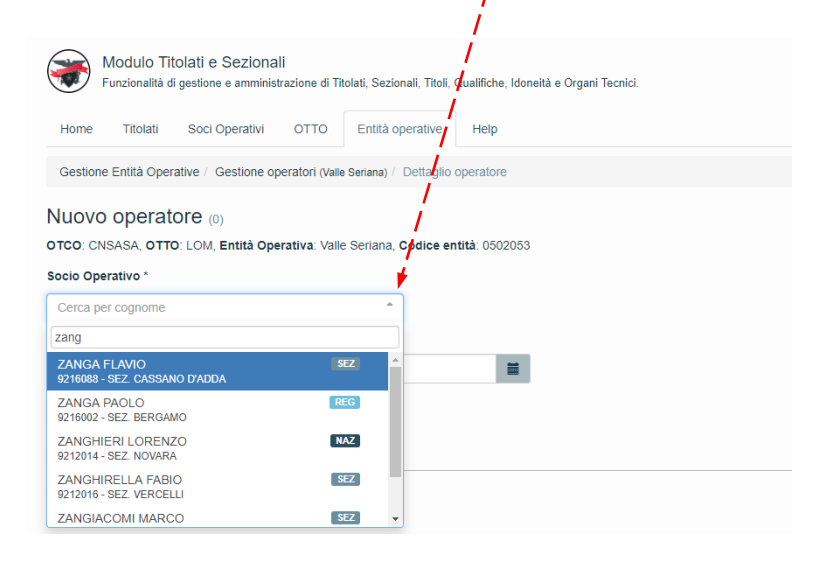

**Tra i Nomi proposti compaiono anche persone esterne**, questo perché il compito di Segretario può essere assegnato a una persona esterna al Corpo Istruttori.

Servirà poi specificare obbligatoriamente una <mark>Data di inizio incarico</mark> ed eventualmente una <mark>Data di</mark> <mark>termine incarico</mark>.

Dopo aver selezionato il Nome, inserito gli altri campi, premere sui tasti Salva e Chiudi.

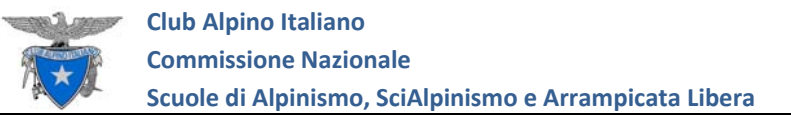

# **CONTROLLO ORGANICO SCUOLA**

Nella schermata Scuola potete visualizzare l'elenco degli Istruttori in Organico alla data odierna. Il sistema è studiato per conservare nel tempo l'Organico Istruttori e di ricostruirlo in una specifica data. Cliccando sul tasto Cognome avrò la possibilità di un ordine alfabetico.

| Criteri o                              | di ricerca e azioni                                        | /                                          |                              |                                                                  |                                                                     |           |                                                      |                                |                      |
|----------------------------------------|------------------------------------------------------------|--------------------------------------------|------------------------------|------------------------------------------------------------------|---------------------------------------------------------------------|-----------|------------------------------------------------------|--------------------------------|----------------------|
| Data di                                | ricerca                                                    |                                            | Attivazione                  |                                                                  |                                                                     |           |                                                      |                                |                      |
| 04/04/                                 | 2019 22:39                                                 | / =                                        | (qualsiasi)                  | *                                                                |                                                                     |           |                                                      | Nuova                          | i ricerca            |
|                                        |                                                            | 1                                          |                              |                                                                  |                                                                     |           |                                                      | Crea                           | nuovo                |
|                                        |                                                            | 1                                          |                              |                                                                  |                                                                     |           |                                                      | Cr                             | niudi                |
|                                        | /                                                          |                                            |                              |                                                                  |                                                                     |           |                                                      |                                |                      |
|                                        |                                                            |                                            |                              |                                                                  |                                                                     |           |                                                      |                                |                      |
| 0, 25, 8                               | 50, ∞ rows a page                                          |                                            |                              | 1 2 3                                                            |                                                                     |           | 71 men                                               | nbri di organico               | estratti 🕻           |
| 0, 25, 8<br>Id                         | 50, ∞ rows a page<br>Cognome ▲                             | Nome                                       | Livello                      | 1 2 3<br>Sezione                                                 | Data inizio                                                         | Data fine | 71 men<br>Iscrizione                                 | nbri di organico<br>Indicatori | estratti [           |
| 0, 25, 8<br>Id<br>5830                 | 50, ∞ rows a page<br>Cognome ▲<br>BARATELLI                | Nome                                       | Livello                      | 1 2 3<br>Sezione<br>SEZ. BERGAMO                                 | Data inizio<br>24/06/2010                                           | Data fine | 71 men<br>Iscrizione<br>2019                         | nbri di organico<br>Indicatori | estratti C<br>Azioni |
| 0, 25, 8<br>Id<br>5830<br>5831         | Cognome ▲<br>BARATELLI<br>BARATELLI                        | Nome<br>LUCA<br>PIETRO                     | Livello<br>SEZ<br>REG        | 1 2 3<br>Sezione<br>SEZ BERGAMO<br>SEZ BERGAMO                   | Data inizio<br>24/06/2010<br>01/01/1900                             | Data fine | 71 men<br>Iscrizione<br>2019<br>2019                 | nbri di organico<br>Indicatori | Azioni               |
| 0, 25, 8<br>Id<br>5830<br>5831<br>5857 | Cognome ▲<br>BARATELLI<br>BARATELLI<br>BARCELLA            | Nome<br>LUCA<br>PIETRO<br>DAVIDE           | Livello<br>SEZ<br>REG<br>NAZ | 1 2 3<br>Sezione<br>SEZ. BERGAMO<br>SEZ. BERGAMO<br>SEZ. BERGAMO | Data inizio<br>24/06/2010<br>01/01/1900<br>01/01/1900               | Data fine | 71 men<br>Iscrizione<br>2019<br>2019<br>2019         | nbri di organico               | Azioni               |
| Id<br>5830<br>5857<br>12147            | Cognome ▲<br>BARATELLI<br>BARATELLI<br>BARCELLA<br>BASETTI | Nome<br>LUCA<br>PIETRO<br>DAVIDE<br>FLAVIO | Livello<br>SEZ<br>REG<br>NAZ | 1     2     3       Sezione                                      | Data inizio<br>24/06/2010<br>01/01/1900<br>01/01/1900<br>23/02/2018 | Data fine | 71 men<br>Iscrizione<br>2019<br>2019<br>2019<br>2019 | nbri di organico               | Azioni               |

A fianco del nome è presente un'icona con il livello

- **SSZ** ASPIRANTE ISTRUTTORE SEZIONALE
- SEZ ISTRUTTORE SEZIONALE
- **REG** ISTRUTTORE REGIONALE
- NAZ ISTRUTTORE NAZIONALE

A seguire la **Sezione** di tesseramento, la **Data** d'ingresso nella Scuola (per i dati importati dal precedente sistema e non aggiornati compare la data simbolica **1 gennaio 1900**), la situazione di tesseramento e una sequenza di azioni possibili.

Per visualizzare la disciplina dell'Istruttore posizionatevi sull'**icona** del livello con il mouse. Una tendina mostrerà la specifica del titolo.

| 0, 25, 5 | 50, ∞ <mark>rows a pag</mark> e |        |         | 1 2 3        | 4           |           | 78 membri di org    | anico estratti |
|----------|---------------------------------|--------|---------|--------------|-------------|-----------|---------------------|----------------|
| ld       | Cognome                         | Nome   | Livello | Sezione      | Data inizio | Data fine | Iscrizione Indicato | ori Azioni     |
| 5831     | BARATELLI                       | PIETRO | INSA    | SEZ. BERGAMO | 01/01/1900  |           | 2020                | Z 🖬 🛛          |
| 5857     | BARCELLA                        | DAVIDE | NAZ     | SEZ. BERGAMO | 01/01/1900  |           | 2020                |                |
| 5973     | BELOTTI                         | PAOLO  | REG     | SEZ. BERGAMO | 01/01/1900  |           | 2020                | <b>Z</b> 1     |
| 5092     | BERTOLOTTI                      | MATTEO | REG     | SEZ. BERGAMO | 01/01/1900  |           | 2020                |                |

Questo portale è in comune con altri O.T.T.O., ciò significa che un tesserato CA<sup>1</sup> può essere Istruttore Nazionale di Escursionismo e al tempo stesso Istruttore Regionale di Alpinismo.

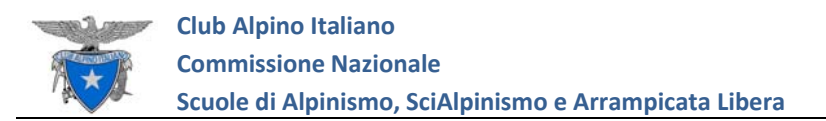

In questa schermata compare il livello più alto. Nel modulo di gestione dei nullaosta (che vi verrà abilitato in un secondo momento) saranno ben evidenti le specifiche.

Da qui sono possibili alcune **Azioni** (le tre **icone** sulla destra dell'elenco):

**PENNA:** consente di indicare il termine di collaborazione di un Istruttore con la Scuola. Basta inserire la data di fine incarico e premere in sequenza i tasti Salva e Chiudi.

| Socio Operativo                                  | Livefo        |  |
|--------------------------------------------------|---------------|--|
| MATTEO BERTOLOTTI                                | REG           |  |
| Sezione di appartenenza<br>SEZ_BERGAMO (9216002) | i i i         |  |
|                                                  | Eine incasion |  |
| 01/01/1900                                       |               |  |
|                                                  |               |  |

**FOGLIO**: consente di visualizzare tutti i dati dell'Istruttore, **la posizione Assicurativa**, i dettagli del **Titolo** o della **Qualifica** ed eventuali **incarichi Tecnici**. Nel mio caso ad esempio:

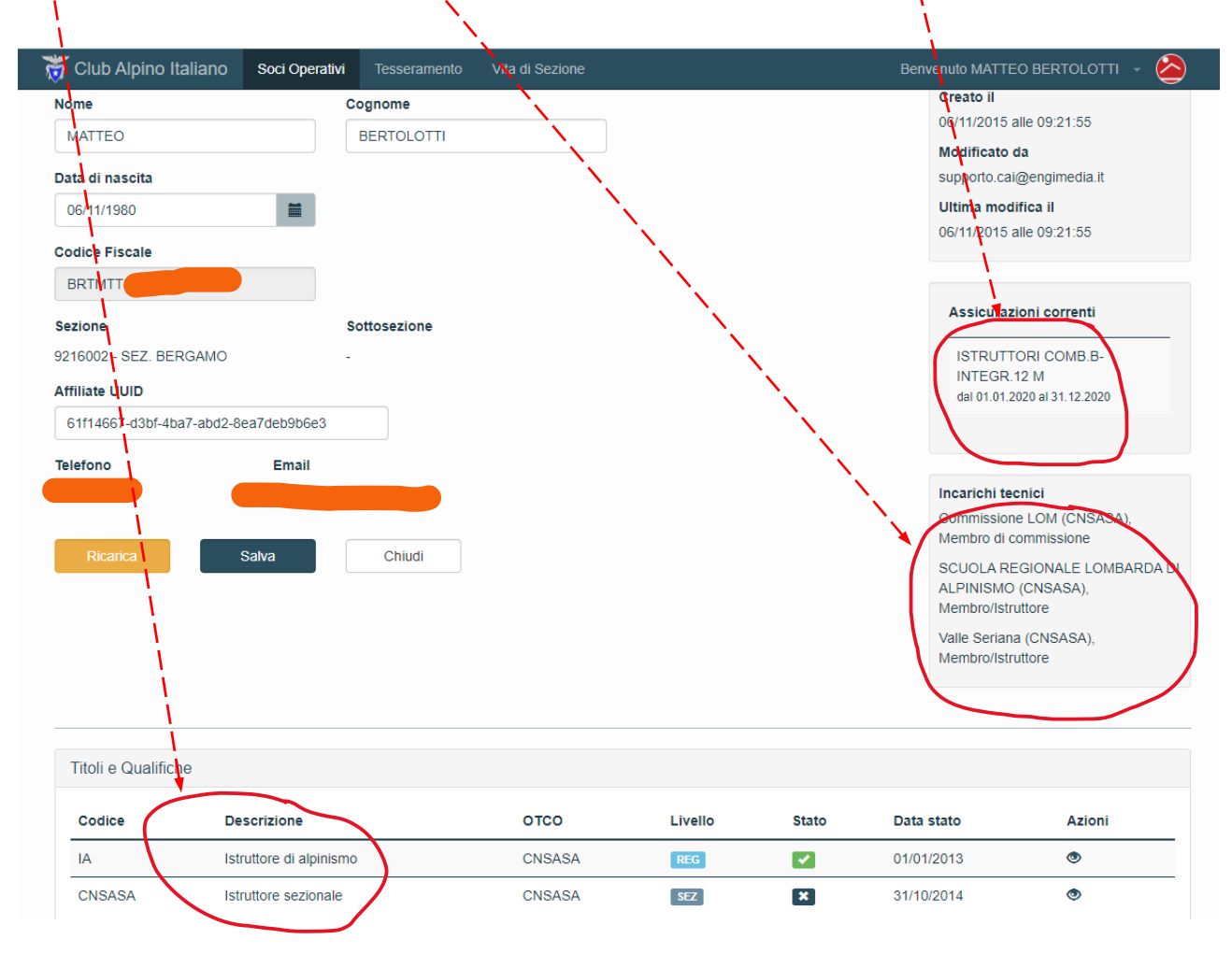

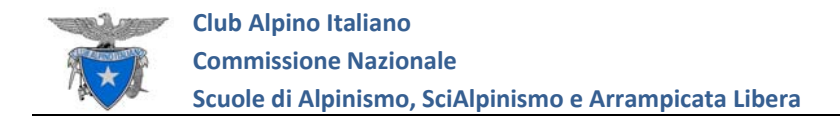

Cliccate su Soci Operativi e quindi su Crea Socio Operativo

# ASSEGNARE A UN SOCIO LA QUALIFICA DI "ASPIRANTE ISTRUTTORE"

| i i                                                                                                    |                                                                                                    |                                                                                                    |
|----------------------------------------------------------------------------------------------------|----------------------------------------------------------------------------------------------------|----------------------------------------------------------------------------------------------------|
| Club Alpino Italiano so                                                                                                    | oci Operativi Tesseramento Vita di Sezione                                                                                                    | Benvenuto MATTEO BERTOLOTTI 👻                                                                                                    |
| Home Soci Operativi S                                                                                                    | perativi<br>amministrazione di Titolati, Sezionali, Titoli, Qualifiche, Idoneità e Organi Tecnic<br>icuola Archivio Email Help                                                                     |                                                                                                    |
| Bestione Soci Opera                                                                                                    | ativi                                                                                                    |                                                                                                    |
| icerca soci con idoneità tecniche;<br>no La ricerca è in relazione agli e<br>mmissioni ed unità operative.                                                                             | attribuzione ed importazione idoneità tecniche; creazione di nuovi soci op<br>enti rilascianti le idoneità tecniche. Se si ricercano i Soci Operativi in base                                      | erativi.<br>all'appartenenza in organico, si acceda alle funzioni di gestione di                                                         |
| icerca soci con idoneità tecniche;<br>no La ricerca è in relazione agli e<br>ommissioni ed unità operative.<br>Criteri di ricerca e azioni                                             | attribuzione ed importazione idoneità tecniche; creazione di nuovi soci op<br>enti <i>rilascianti</i> le idoneità tecniche. Se si ricercano i Soci Operativi in base                               | erativi.<br>all'appartenenza in organico, si acceda alle funzioni di gestione di                                                         |
| cerca soci con idoneità tecniche;<br>to La ricerca è in relazione agli e<br>mmissioni ed unità operative.<br>Criteri di ricerca e azioni<br>Nome                                       | attribuzione ed importazione idoneità tecniche; creazione di nuovi soci op<br>enti <i>rilascianti</i> le idoneità tecniche. Se si ricercano i Soci Operativi in base<br>Cognome                    | erativi.<br>all'appartenenza in organico, si acceda alle funzioni di gestione di<br>Nuova Ricerca                                        |
| cerca soci con idoneità tecniche;<br>ta ricerca è in relazione agli e<br>mmissioni ed unità operative.<br>Criteri di ricerca e azioni<br>Nome<br>OTCO                                  | attribuzione ed importazione idoneità tecniche; creazione di nuovi soci op<br>enti <i>rilascianti</i> le idoneità tecniche. Se si ricercano i Soci Operativi in base<br>Cognome<br>OTTO            | erativi.<br>all'appartenenza in organico, si acceda alle funzioni di gestione di<br>Nuova Ricerca<br>Invia email                         |
| cerca soci con idoneità tecniche;<br>to La ricerca è in relazione agli e<br>mmissioni ed unità operative.<br>Criteri di ricerca e azioni<br>Nome<br>OTCO<br>CNSASA                     | attribuzione ed importazione idoneità tecniche; creazione di nuovi soci op<br>enti <i>rilascianti</i> le idoneità tecniche. Se si ricercano i Soci Operativi in base<br>Cognome<br>OTTO<br>LOM     | erativi.<br>all'appartenenza in organico, si acceda alle funzioni di gestione di<br>Nuova Ricerca<br>Invia email<br>Crea Socio Operativo |
| cerca soci con idoneità tecniche;<br>no La ricerca è in relazione agli e<br>mmissioni ed unità operative.<br>Criteri di ricerca e azioni<br>Nome<br>OTCO<br>CNSASA<br>Gruppo Regionale | attribuzione ed importazione idoneità tecniche; creazione di nuovi soci op<br>enti <i>rilascianti</i> le idoneità tecniche. Se si ricercano i Soci Operativi in base<br>Cognome<br>ULOM<br>Sezione | erativi.<br>all'appartenenza in organico, si acceda alle funzioni di gestione di<br>Nuova Ricerca<br>Invia email<br>Crea Socio Operativo |

Digitate il Codice Fiscale dell'Aspirante Istruttore e cliccate su Cerca

| Home Soci Operativi Scuola Archivio Email Help                                                                                                    |                                                                                             |
|----------------------------------------------------------------------------------------------------|---------------------------------------------------------------------------------------------|
| Gestione Soci Operativi / Dettaglio Socio Operativo                                                                                                    |                                                                                             |
| Nuovo Socio Operativo                                                                                                    |                                                                                             |
| <ul> <li>Into Per inserire un nuovo Socio Operativo, l'utente può qui operare una ricerca per codice fiscale della persona desiderata nell'anagrafe dei Soci.</li> <li>Noto La ricerca, per codice fiscale, individua la scheda valida più recente.</li> <li>Indo Individuato il socio da censire, la funzionalità richiederà obbligatoriamente l'inserimento contestuale di una prima Idoneità Tecnica, la quale permetterà di assegnare il nuovo Socio Operativo all'Organo Tecnico che ne richiede inserimento.</li> <li>Noto La ricerca può individuare un Socio Operativo già censito, ma non altrimenti visibile all'utente, perché con titoli o qualifiche afferenti ad un diverso Organo Tecnico. In tale caso, si aprirà direttamente la scheda di dettaglio del Socio Operativo individuato e li sara possibile inserire una nuova Idoneità Tecnica.</li> </ul> | Autore<br>will80@sassbaloss.com<br>Creato il<br>Modificato da<br>Ultima modifica il         |
| Codice Fiscale  BRI Cerca Chiudi                                                                                                    | Assicurazioni correnti<br>Info Non risultano assicurazioni<br>relativamente a questo socio. |

Vi verrà mostrata la scheda del Socio con i suoi dati.

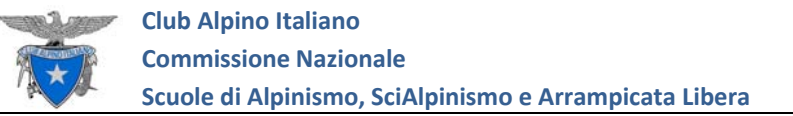

| Gestione Soci Operativi / Dettag     | lio Socio Operativo |                                    |
|--------------------------------------|---------------------|------------------------------------|
| Andifica Socio Oper                  | ativo (19593)       |                                    |
|                                      |                     |                                    |
| Il socio è in regola con l'iscrizion | e per l'anno 2020.  | Autore<br>will80@sassbaloss.com    |
| lama                                 | 2                   | Creato il                          |
|                                      |                     | 19/10/2019 alle 18:31:23           |
| ANDREA                               | BERIOLOTTI          | Modificato da                      |
| ata di nascita                       |                     | will80@sassbaloss.com              |
| 27/03/1989                           | <b>m</b>            | Ultima modifica il                 |
| adias Fissala                        |                     | 19/11/2019 alle 13:35:05           |
|                                      |                     |                                    |
| DRI                                  |                     | Assicurazioni correnti             |
| ezione                               | Sottosezione        |                                    |
| 216002 - SEZ. BERGAMO                | -                   | relativamente a guesto socio.      |
| filiate UUID                         |                     |                                    |
| 6bc64390-2c1a-430c-89f6-40e42        | d21dd39             |                                    |
| -1-6                                 |                     | Incarichi tecnici                  |
| eletono                              | Email               | Attualmente non ricopre incarichi. |

### Scendete fino alla riga Idoneità tecniche. Qui cliccate su Nuova.

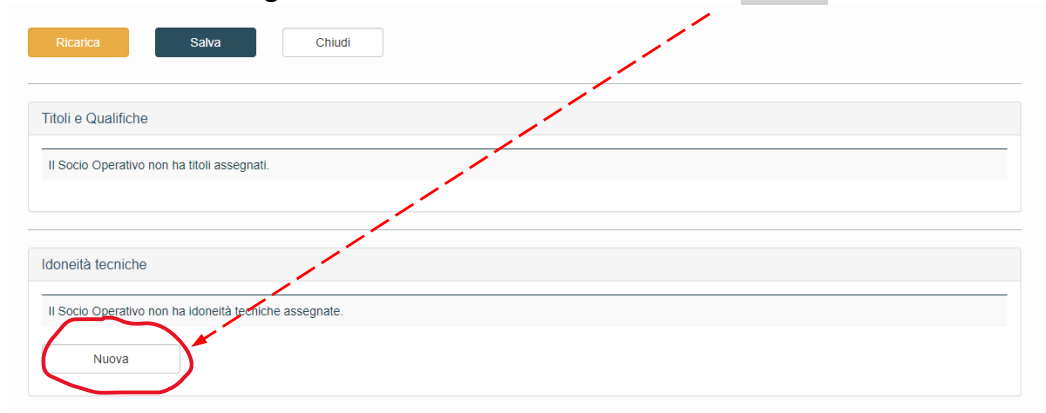

#### Questa la schermata successiva:

| MODUIO DEI SOCI Operativi<br>Funzionalità di gestione e amministrazione di Titolati, Sezionali, Titoli, Qualifiche, Idoneità e Organi Tecnici. |                                                                                                    |
|----------------------------------------------------------------------------------------------------|----------------------------------------------------------------------------------------------------|
| Home Soci Operativi Scuola Archivio Email Help                                                                                                 |                                                                                                    |
| Gestione Soci Operativi / Dettaglio Socio Operativo / Nuova Idoneità                                                                           |                                                                                                    |
| Assegna Idoneità Tecnica<br>Socio Operativo 43593, ANDREA BERTOLOTTI<br>Ruolo Tecnico O<br>ASP<br>Assegna<br>Annulla                           | Nota         Se un ruolo tecnico non appare<br>nell'elenco del ruoli tecnici significa<br>che l'unità operativa non ha assegnato<br>tale ruolo tecnico.           Into         Per assegnare ruoli tecnici ad<br>un'unità operativa si richieda<br>l'aggiornamento dell'unità operativa<br>agli organi superiori. |

Confermare il titolo di Aspirante premendo il tasto Assegna.

# INSERIRE NELL'ORGANICO DELLA SCUOLA UN ISTRUTTORE TITOLATO O QUALIFICATO O UN ASPIRANTE ISTRUTTORE

Per aggiungere all'Organico l'Istruttore devo tornare sulla tendina **Scuola** e premere **Crea nuovo**. A questo punto inizio a digitare il **Cognome** dell'Istruttore da inserire. Qui figurano tutti/i Soci CAI con un **Titolo** o **Qualifica** attinente al nostro O.T.T.O. Se sto inserendo un Titolato che proviene da un'altra Scuola devo essere sicuro che prima sia stato tolto dall'Organico della precedente.

| Modulo del Soci Operativi     tutonentità di genetore amministrazione di Titolati, Segmani, Titola, Qualifiche, Idonetità e Orgent Tecnici.     tutore soci Operativi   Socio Constata, ottro Lond, Cocio e entità 0502021  Cirteri di ricerca e azioni   Data di ricerca e azioni     Data di ricerca e azioni     10. 25. 50, = rons a page     10. 25. 50, = rons a page     10. 25. 50, = rons a page     11. 25. 50, = rons a page     12. 2. 4        13. Cognome        14. Cognome           15. Soci = rons a page        16. Stationi                    16. Stationi                 17. Stationi           18. Cognome                                                                                                    | $\frown$                                                                                                    |                                                                      | ,                                                                             |                                                 |                     |                                                                                     |              |
|----------------------------------------------------------------------------------------------------|----------------------------------------------------------------------------------------------------|----------------------------------------------------------------------|-------------------------------------------------------------------------------|-------------------------------------------------|---------------------|-------------------------------------------------------------------------------------|--------------|
| Home Soci Operativi     Archivo Email     Archivo Email        Archivo Email <th>Modulo dei Soci<br/>Funzionalità di gestior</th> <th>i Operativi<br/>ne e amministrazione di</th> <th>Titolati, Sezionali, Titoli, Qu</th> <th>alifiche, Idoneità e Organi Tecnici.</th> <th></th> <th></th> <th></th>                                                                                                    | Modulo dei Soci<br>Funzionalità di gestior                                                                                                    | i Operativi<br>ne e amministrazione di                               | Titolati, Sezionali, Titoli, Qu                                               | alifiche, Idoneità e Organi Tecnici.            |                     |                                                                                     |              |
| Note: Out of periadra     Center di ricerca e azioni     Data di ricerca e azioni     Ortiferi di ricerca e azioni     Ortiferi di ricerca e azioni     Ortiferi di ricerca e azioni     Ortiferi di ricerca e azioni     Otto Crea nuovo     10. 25. 50. = ricova a page     10. 25. 50. = ricova a page     10. 25. 50. = ricova a page     10. 25. 50. = ricova a page     10. 25. 50. = ricova a page     11. 2. 50. = ricova a page     12. 2. 4     10. 25. 50. = ricova a page     11. 2. 4     12. 2. 4        13. 25. 50. = ricova a page     14. Cognome        15. 25. 50. = ricova a page     16. 25. 50. = ricova a page     17. 20. 50. = ricova a page <td>Home Soci Operativi</td> <td>Scuola Archiv</td> <td>io Email Help</td> <td></td> <td></td> <td></td> <td></td>                                                                                                    | Home Soci Operativi                                                                                                    | Scuola Archiv                                                        | io Email Help                                                                 |                                                 |                     |                                                                                     |              |
| Sestione Organico, Scuola Valle Seriana (rtt)   Ditto: CNSASA OTTO: LOM, Codice entità: 000005    Criteri di ricerca e azioni  Data di ricerca  OTO/04/2020 22:34                                                                                                    | Home Goel Operativ                                                                                                    | Alciny                                                               |                                                                               |                                                 |                     |                                                                                     | — i          |
| DITCO: CNSASA, OTTO: LOM, Codice entità: 650205<br>Criteri di ricerca e azioni<br>Dita di ricerca<br>0. 25. 50, = rows a page<br>10. 25. 50, = rows a page<br>10. 25. 50, = rows a page<br>10. 25. 50, = rows a page<br>10. 25. 50, = rows a page<br>10. 2 3 4<br>10. 25. 50, = rows a page<br>10. 2 3 4<br>10. 25. 50, = rows a page<br>10. 2 3 4<br>10. 20 0 Data fine<br>10. 20 Data fine<br>10. 20 Data fine | Gestione Organic                                                                                                    | o, Scuola Val                                                        | le Seriana (410)                                                              |                                                 |                     |                                                                                     | Scuola /     |
| Criteri di ricerca e azioni Data di ricerca                                                                                                    | TCO: CNSASA, OTTO: LOM                                                                                                    | I, Codice entità: 0502                                               | 053                                                                           |                                                 |                     | 1                                                                                   | . Operatori  |
| Data di ricerca Attivazione   07/04/2020 22:34 (qualsiasi)     10, 25, 50, = rows a page     10, 25, 50, = rows a page     10     10     10     10     10     10     10     10     10     10     10     10     11     12     13     14   Cognome   14   15    15   16   17   17   18   19   19   19   19   19   19   19   19   19   19   10   10   10   10   10   10   10   10   10   10   10   10   10   10   10   10   10    10    10    10   10    10   10    10    10    10    10    10    10    10    10   10   10   10 <td>Criteri di ricerca e azioni</td> <td>/</td> <td>r</td> <td></td> <td></td> <td></td> <td>ĺ</td>                                                                                                    | Criteri di ricerca e azioni                                                                                                    | /                                                                    | r                                                                             |                                                 |                     |                                                                                     | ĺ            |
| OTIOH22020 22:34       (qualsias)         10, 25, 50, = rows a page       Image: Crean nuovo         10, 25, 50, = rows a page       Image: Crean nuovo         10       Cognome       Livelio         Sezione       Data inizio       Data fine       Iscrizione       Indicatori       Azioni         10       Cognome       Livelio       Sezione       Data inizio       Data fine       Iscrizione       Indicatori       Azioni         10       Cognome       Livelio       Sezione       Data inizio       Data fine       Iscrizione       Indicatori       Azioni         10       Modulo del SQL Operativi       Ruccionalità di aprione e amministrazione di Tiolati. Sezionali. Tioli. Qualifiche, Idonetià e Organi Tecnici.       Image: Colora Archivo Email       Help         Organico Unità Operativa (CNBASA - 0502053)       Dettagio Membro di Organico       Image: Colora Archivo Email       Help         Organico Unità Operativa Unità Operativa:       Valo (Sezio Archivo Email       Help       Image: Colora Emilio Montrovi II socio desiderato? Clicca qui per censito.       Autore         Valuot:       Sezio Operativa       Image: Colora Emilio Montrovi II socio desiderato? Clicca qui per censito.       Image: Creato II         Corea chivognome       Image: Colora Emilio Montrovi II socio desiderato? Clicca qui per censito.       Image: Creato II <td>Data di ricerca</td> <td>/</td> <td>Attivazione</td> <td></td> <td></td> <td></td> <td>i</td>                                                                                                    | Data di ricerca                                                                                                    | /                                                                    | Attivazione                                                                   |                                                 |                     |                                                                                     | i            |
| 10. 25. 50, = rows a page  1 2 3 4  2 8 membri di organico estratt  1   1   1   1   1  1  1  1  1  1  1  1                                                                                                    | 07/04/2020 22:34                                                                                                    | Ŧ                                                                    | (qualsiasi)                                                                   | •                                               |                     | Nuov                                                                                | a ricurca    |
| 10, 25, 50, = rows a page           1       2       3       4       78 membri di organico estratti       Image: compare traitico estratti         1       1       Cognome       Nome       Livelio       Sezione       Data inizio       Data fine       Iscrizione       Indicatori       Azioni         5831       BARATELLI       PIETRO       Rec       SEZ. BERGAMO       01/01/1900       Rec       Image: compare traiting indicatori       Azioni         Funcionalità di grazione e amministrazione di Titolati, Sezionali, Titoli, Qualifiche, Idonetà e Organi Tecnici.       Home       Soci Operativi       Scuola       Archivo Email       Help         Organico Unità Operativa (chisAsA-o62025) / Dettaglio Membro di Organico       Socio Operativo       Autore       Milio@asassabaloss.com       Crea pia forgonome         Enclorenti Horgenzo       Image: compare traition of an indicatori ogenzio       Image: compare traition of an indicatori ogenzio       Modificato da         Socio Operativo       Image: compare traition of an indicatori ogenzio       Image: compare traition of an indicatori ogenzio       Image: compare traition of an indicatori ogenzio         Discocio III Horgenzo       Image: compare traition of an indicatori ogenzio       Image: compare traition of an indicatori ogenzio       Image: compare traition of an indicatori ogenzio         Socio Operativo - Sez: Sa AT       Image: compare traition of an indicatori oge                                                                                                    |                                                                                                    | i i                                                                  |                                                                               |                                                 |                     | Cre                                                                                 | a nuovo      |
| Id       Cognome       Nome       Livello       Sezione       Data inizio       Data fine       Iscrizione       Indicatori       Azioni         5831       BARATELLI       PIETRO       IEG       SEZ. BERGAMO       01/01/1900       200       Image: Comparison of Comparison of C                                                                                                    | 10, 25, 50, ∞ rows a page                                                                                                    | _/                                                                   |                                                                               | 1 2 3 4                                         |                     | 79 membri di organic                                                                | o estratti 🕅 |
| Id     Cognome     Livello     Sezione     Data inizio     Data fine     Iscrizione     Indicatori     Azioni       581     BARATELLI     PIETRO     IECG     SEZ. BERGAMO     01/01/1900     ICO     ICO                                                                                                    |                                                                                                    | i i                                                                  |                                                                               |                                                 |                     | 70 memor di organie                                                                 |              |
| 5831       BARATELLI       PIETO       BEC       SEZ. BERGAMO       01/01/1900       2021       Image: Control of Control of C                                                                                                    | ld Cognome                                                                                                    | Nome                                                                 | Livello Sezione                                                               | Da                                              | ta inizio Data fine | Iscrizione Indicatori                                                               | Azioni       |
| Wolling del Soci Operativi   Funzionalità di gratione e amministrazione di Titolati, Sezionali, Titoli, Qualifiche, Idoneità e Organi Tecnici.            More Soci Operative (SNSASA - 0502053) / Dettaglio Membro di Organico           Muoro membro in organico (n)         Orco: CNSASA OTTo: LOM, Unità Operativa: Valle Seriana, Codice entità: 0502053           Soci Operative           Cerca pi cognome           Detrocitti FIORENZO         Saci A conserve           Elertolotti HIORENZO         Sezi Bergamo         Berrolotti Aberlo         Sezi VideVano           Elertolotti Aberlo         Sezi VideVano           Sezi Bergamo         Elertolotti Aberlo         Sezi Bergamo           Elertolotti Aberlo         Sezi Bergamo           Elertolotti Aberlo         Sezi Bergamo           Elertolotti Aberlo         Sezi Bergamo           Elertolotti Aberlo         Sezi Bergamo           Elertolotti Aberlo         Sezi Bergamo           Elertolotti Aberlo         Sezi Bergamo           Elertolotti Aberlo         Sezi Bergamo           Sezi Bergamo           Elertolotti Aberlo         Sezi Bergamo           Sezi Bergamo                                                                                                    | 5831 BARATELLI                                                                                                    | PIETRO                                                               | REG SEZ. BERG                                                                 | AMO 01                                          | /01/1900            | 2020                                                                                | / 🖹 🔳 👘      |
| Nuovo membro in organico (ii)<br>orco: CNSASA. OTTO: LOM, Unità Operativa: Valle Seriana, Codice entità: 0502053<br>Socio Operativo *<br>Cerca più cognome<br>bertolotti<br>bertolotti<br>BERTOLOTTI MATTEO<br>9216001- SEZ JERGAMO<br>Bertolotti Alberto<br>9216001- SEZ MERVAMO                                                                                                    | Modulo dei Soci<br>Funzionalità di gention                                                                                                    | Operativi<br>le e amministrazione di Ti<br>Scuola Archivio           | tolati, Sezionali, Titoli, Qualific<br>Email Help                             | che, Idoneità e Organi Tecnici.                 |                     |                                                                                     |              |
| OTCO. CNSASA. OTTO. LOM, Unità Operativa: Valle Seriana, Codice entità: 0502053 Socio Operativo *  Cerca pi cognome Dertolotti Dertolotti Dertolotti Dertolotti DERTOLOTTI INATTEO BERTOLOTTI INATTEO BERTOLOTTI ANDREA SVIEUX                                                                                                    | Organico Unità Operativa (Cf                                                                                                    | NSASA - 0502053) / Detta                                             | aglio Membro di Organico                                                      |                                                 |                     |                                                                                     |              |
| Socio Operativo*     Autore       Cerca par cognome     Into: Non trovi il socio desiderato? Clicca qui per censirio.     Mutore       bertolotti     Into: Non trovi il socio desiderato? Clicca qui per censirio.     Creato il       bertolotti     Into: Non trovi il socio desiderato? Clicca qui per censirio.     Modificato da       bertolotti     Into: Non trovi il socio desiderato?     Utima modifica il       bertolotti     Into: Non trovi il socio desiderato?     Utima modifica il       bertolotti     Into: Non trovi il socio desiderato?     Utima modifica il       bertolotti     Into: Non trovi il socio desiderato?     Into: Non trovi il socio desiderato?       bertolotti     Into: Non trovi il socio desiderato?     Into: Non trovi il socio desiderato?       bertolotti     Into: Non trovi il socio desiderato?     Into: Non trovi il socio desiderato?       bertolotti     Into: Non trovi il socio desiderato?     Into: Non trovi il socio desiderato?       bertolotti     Into: Non trovi il socio desiderato?     Into: Non trovi il socio desiderato?       bertolotti     Into: Non trovi il socio desiderato?     Into: Non trovi il socio desiderato?       bertolotti     Into: Non trovi il socio desiderato?     Into: Non trovi il socio desiderato?       bertolotti     Into: Non trovi il socio desiderato?     Into: Non trovi il socio desiderato?       bertolotti     Into: Non trovi il socio desiderato? <td< td=""><td>Organico Unità Operativi<br/>Nuovo membro in</td><td>NSASA - 0502053) / Detta</td><td>aglio Membro di Organico</td><td></td><td></td><td></td><td></td></td<>                                                                                                    | Organico Unità Operativi<br>Nuovo membro in                                                                                                    | NSASA - 0502053) / Detta                                             | aglio Membro di Organico                                                      |                                                 |                     |                                                                                     |              |
| Derioditi     SEX of Control     SEX of Control     Creato II       DERIOLOTTI MATTEO     IFIC     IFIC     Utima modifica II       Derioditi Aberto     SEZ     SEZ bertolotti Aberto     SEZ       DERTOLOTTI MATREO     IFIC     IFIC     Utima modifica II                                                                                                    | Organico Unità Operativa (cr<br>Nuovo membro in<br>orco: CNSASA, otto: LOM,                                                                                                    | NSASA - 0502053) / Detta<br>Organico (0)<br>, Unità Operativa: Valle | aglio Membro di Organico<br>: Seriana, <b>Codice entità</b> : 03              | 502053                                          |                     |                                                                                     |              |
| BERTOLOTTI HORENZO     Image: Comparison of the comparison of the comparison                                                                                                    | rome soci Operativa (cr<br>Organico Unità Operativa (cr<br>NUOVO membro in<br>otco: CNSASA, OTTO: LOM,<br>Socio Operativo *                                                                                                    | NSASA - 0502053) / Detta<br>Organico (0)<br>, Unità Operativa: Valle | aglio Membro di Organico<br>2 Seriana, <b>Codice entità</b> : 0<br>Into Non 1 | 502053<br>Irovi il socio desiderato? Clicca qui | per censirlo.       | Autore                                                                              |              |
| Ultima modifica il<br>BERTOLOTTI MATTEO<br>9216002 - SEZ BERGAMO<br>Bertolotti Alberto<br>9216002 - SEZ BERGAMO<br>BERTOLOTTI ANDREA<br>9216002 - SEZ BERGAMO                                                                                                    | rome soci Operativi<br>Organico Unità Operativa (cr<br>NUOVO membro in<br>orco: CNSASA, отто: LOM,<br>socio Operativo *<br>Cerca per cognome<br>bertolotti                                                                                                    | NSASA - 0502053) / Detti<br>Organico (0)<br>Unità Operativa: Valle   | aglio Membro di Organico<br>2 Seriana, <b>Codice entità</b> : 03              | 502053<br>trovi il socio desiderato? Clicca qui | per censirio.       | Autore<br>will80@sassbaloss.com<br>Creato ii                                        |              |
| 9216002-SEZ BERGAMO<br>Bertolti Alberto SEZ<br>9216013-SEZ VIGEVANO<br>BERTOLOTTI ANDREA SSZ<br>9216002-SEZ BERGAMO                                                                                                    | rome soci Operativi<br>Organico Unità Orerativa (cr<br>NUOVO membro in<br>orco: CNSASA, orto: LOM,<br>Socio Operativo *<br>Cerca per cognome<br>betrolotti<br>betrolotti<br>Decrocor II FIORENZO                                                                                                    | NSASA - 0502053) / Dettr<br>Organico (0)<br>, Unită Operativa: Valle | eglio Membro di Organico<br>Seriana, Codice entità: 0<br>into Non 1           | 502053<br>Irovi il socio desiderato? Clicca qui | per censirlo.       | Autore<br>Wil80@sassbaloss.com<br>Creato II<br>Modificato da                        |              |
| 9216013 - SEZ VIGEVANO BERTOLOTTI ANDREA SSZ 9216002 - SEZ BERGAMO                                                                                                    | rome Soci Operativa (cr<br>Organico Unità Operativa (cr<br>NUOVO membro in<br>orco: CNSASA, OTTO: LOM,<br>Socio Operativo *<br>Cerca per cognome<br>bertolotti<br>Decretor UTI FIORENZO<br>9218001 - SEZ SAT.<br>BERTOLOTTI MATTEO                                                                                        | NSASA - 0502053) / Detti<br>Organico (0)<br>, Unità Operativa: Valle | eglio Membro di Organico<br>e Seriana, Codice entità: 02<br>Info Non 1<br>IZ  | 502053<br>trovi il socio desiderato? Clicca qui | per censirio.       | Autore<br>Will80@sassbaloss.com<br>Creato II<br>Modificato da<br>Ultima modifica II |              |
| BERTOLOTTIANDREA BSZ<br>9216002 - SEZ BERGAMO                                                                                                    | Tome Soci Operativa<br>Organico Unità Orgrativa (ch<br>NUOVO MEMBIO IN<br>otto: CNSASA, OTTO: LOM,<br>Socio Operativo *<br>Cerca per cognome<br>bertolotti<br>BERTOLOTTI FIORENZO<br>9218001 - SEZ S.A.T.<br>BERTOLOTTI MATTEO<br>9218002 - SEZ SAAT.<br>BERTOLOTTI MATTEO<br>9218002 - SEZ BERGAMO<br>Bertolotti Alberto | NSASA - 0502053) / Detti<br>Organico (0)<br>, Unită Operativa: Valle | eglio Membro di Organico                                                      | 502053<br>trovi il socio desiderato? Clicca qui | per censirlo.       | Autore<br>will80@sassbaloss.com<br>Creato II<br>Modificato da<br>Ultima modifica II |              |
|                                                                                                    | Home Soci Operativa (cr<br>Organico Unità Operativa (cr<br>NUOVO membro in<br>otco: CNSASA, OTTO: LOM,<br>Socio Operativo *<br>Cerca pel cognome<br>bertolotti<br>Derrolotti PiORENZO<br>9218001 - SEZ SA.T.<br>BERTOLOTTI MATTEO<br>9218002 - SEZ BERGAMO<br>Bertolotti Alberto<br>9218013 - SEZ VIGEVANO                | NSASA - 0502053) / Detti<br>Organico (0)<br>, Unità Operativa: Valle | seriana, Codice entità: 03                                                    | 502053<br>trovi il socio desiderato? Clicca qui | per censirlo.       | Autore<br>Will80@sassbaloss.com<br>Creato II<br>Modificato da<br>Ultima modifica II |              |

Indicare la data di Inizio incarico e premere su Salva.

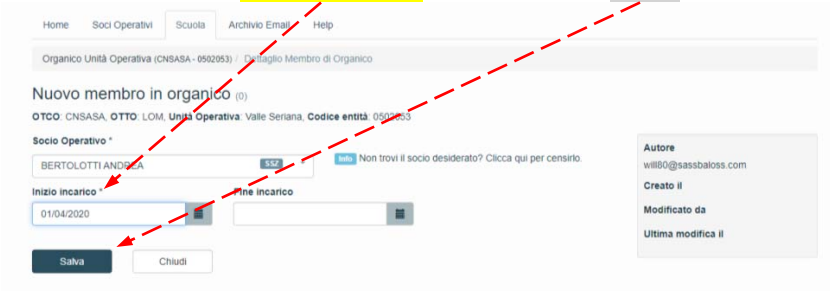

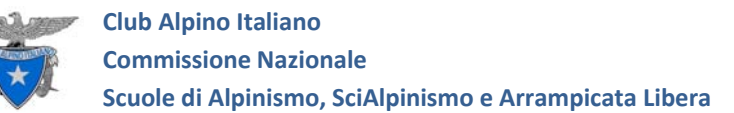

### L'inserimento è completato.

| ld    | Cognome 🛦  | Nome      | Livello | Sezione      | Data inizio | Data fine | Iscrizione | Indicatori | Azioni       |
|-------|------------|-----------|---------|--------------|-------------|-----------|------------|------------|--------------|
| 5831  | BARATELLI  | PIETRO    | REG     | SEZ. BERGAMO | 01/01/1900  |           | 2020       |            | ∕∎∎          |
| 5857  | BARCELLA   | DAVIDE    | NAZ     | SEZ. BERGAMO | 01/01/1900  |           | 2020       |            | / 🖿 🔳        |
| 13518 | BARCELLA   | LUCA      | SSZ *   | SEZ. BERGAMO | 20/08/2019  |           | 2020       |            | / <b>b</b> = |
| 5973  | BELOTTI    | PAOLO     | AISA    | SEZ. BERGAMO | 01/01/1900  |           | 2020       |            | × 🗈 🗖        |
| 6030  | BERNARDI   | MASSIMO   | SEZ     | SEZ. BERGAMO | 19/11/2016  |           | 2020       |            | / h =        |
| 6092  | BERTOLOTTI | MATTEO    | REG     | SEZ. BERGAMO | 01/01/1900  |           | 2020       |            | / <b>1</b>   |
| 13928 | BERTOLOTTI | ANDREA    | SSZ *   | SEZ. BERGAMO | 01/04/2020  |           | 2020       |            |              |
| 13401 | BIROLINI   | EROS      | SSZ *   | SEZ. BERGAMO | 04/10/2019  |           | 2020       |            |              |
| 6300  | BONZI      | GIANPAOLO | SEZ     | SEZ. BERGAMO | 30/04/2013  |           | 2020       |            |              |

### ELIMINARE UN ISTRUTTORE DALL'ORGANICO.

Nel caso di un Istruttore Titolato o Qualificato (SEZ, REG, NAZ) è necessario aprire la scheda dell'Istruttore (icona **matita** a destra) e indicare la data di **Fine incarico**. Al tempo stesso bisogna avvisare la segreteria CNSASA <u>segreteria@cnsasa.it</u> mettendo in copia l'O.T.T.O. di competenza, nel mio caso <u>lom.cnsasa@gmail.com</u>, così che si possa provvedere alla sospensione del Titolo o della **Qualifica** e a bloccare il rinnovo delle Assicurazioni o le relative agevolazioni (l'importo dell'Assicurazione per attività personale dei Sezionali è inferiore rispetto a un normale socio CAI).

| Socio Operativo         | Livello       | Autore                   |
|-------------------------|---------------|--------------------------|
| ANDREA BERTOLOTTI       | n.d.          | will80@sassbaloss.com    |
| Sezione di appartenenza |               | Creato il                |
| SEZ. BERGAMO (9216002)  |               | 07/04/2020 alle 22:52:56 |
|                         |               | Modificato da            |
| izio incarico *         | Fine incarico | Ultima modifica il       |
| 01/04/2020              | 06/04/2020    |                          |

Nel caso di un **Aspirante**, dopo aver indicato la data di **termine incarico** devo necessariamente provvedere a **revocare l'idoneità tecnica**. Nella schermata **Soci Operativi** richiamo l'Istruttore e premo il tasto **matita** (icona a destra).

|    |       |         |            |            |     | _            |      |            |
|----|-------|---------|------------|------------|-----|--------------|------|------------|
| 9  | 41591 | MASSIMO | BERNARDI   | 04/07/1979 | SEZ | SEZ. BERGAMO | 2020 | 1          |
| 10 | 30323 | MATTEO  | BERTOLOTTI | 06/11/1980 | REG | SEZ. BERGAMO | 2020 | /          |
| 11 | 43593 | ANDREA  | BERTOLOTTI | 27/03/1989 | SSZ | SEZ. BERGAMO | 2020 | <b>`</b> ★ |
| 12 | 43572 | EROS    | BIROLINI   | 15/09/1991 | SSZ | SEZ. BERGAMO | 2020 | 1          |

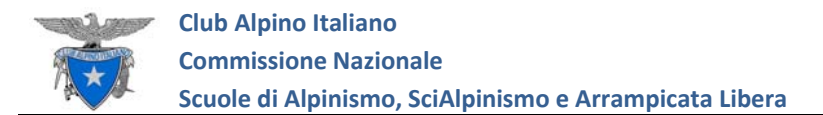

### Premere l'icona **Cestino** per eliminare l'idoneità tecnica.

| doneità te | cniche                         |        |         |                     |               |             |        |
|------------|--------------------------------|--------|---------|---------------------|---------------|-------------|--------|
| Codice     | Descrizione                    | отсо   | Livello | Data rilascio       | Data scadenza | Stato       | Azioni |
| ASP        | Aspirante Istruttore Sezionale | CNSASA | SSZ     | 07-04-2020 22:48:58 | -             | (Assegnato) | *(**   |

## Confermare l'operazione con Si.

|          |                 |                           | <u>````</u> |                                          |                  |                      |
|----------|-----------------|---------------------------|-------------|------------------------------------------|------------------|----------------------|
|          |                 |                           | $\sim$      |                                          |                  |                      |
|          |                 |                           | <b>N</b>    | N, I I I I I I I I I I I I I I I I I I I |                  |                      |
| NG 🕄 R A | A M P E G O N I | Z Cinema Teatro Del       | CINESYSTEM  | 👌 Free Online OCR - c                    | 💿 immagini trasp | parenti              |
| Soci Ope | Attenzione      |                           |             | $\sim$                                   | ×enven           |                      |
|          |                 |                           |             | `\                                       |                  | Assicur              |
|          | L'elemento Ido  | neita di id 52437 verrà c | ancellato.  | $\sim$                                   |                  | Into NO              |
|          | Si desidera pro | ocedere?                  |             | $\sim$                                   |                  | relativan            |
| e42d21dd |                 |                           |             | ľ,                                       | -                |                      |
| Email    |                 |                           |             | No                                       | Sì Aì            | icarichi<br>ttualmen |
| berto@   |                 |                           |             |                                          |                  |                      |
|          |                 |                           |             |                                          |                  |                      |

### Premere Salva e poi Chiudi.

| Il socio e in regola con l'iscrizione p | er l'anno 2020. | will80@sassbaloss.com             |
|-----------------------------------------|-----------------|-----------------------------------|
| Nome                                    | Cognome         | Creato il                         |
| ANDREA.                                 | BERTOLOTTI      | 19/10/2019 alle 18:31:23          |
|                                         |                 | Modificato da                     |
| Data di nascita                         |                 | will80@sassbaloss.com             |
| 27/03/1989                              |                 | Ultima modifica il                |
| Codice Fiscale                          | = i             | 07/04/2020 alle 23:00:00          |
| BRTNDR89                                |                 |                                   |
| Sezione                                 | Sottosezione    | Assicurazioni correnti            |
| 216002 - SEZ. BERGAMO                   |                 | Info Non risultano assicurazioni  |
|                                         |                 | relativamente a questo socio.     |
| Amiliate OOID                           |                 |                                   |
| 6bc64390-2c1a-430c-8916-40e42d2         | 1dd39           | In anishi tannini                 |
| elefono Ei                              | nail            | Attualmente non riconre incarichi |
| 84000 be                                | rto@            | Automitiente non neopre meanant.  |
|                                         | •               |                                   |
| Dicarica Salva                          | Chiudi          |                                   |
| Gaiva                                   | Children        |                                   |
| $\smile$                                |                 |                                   |

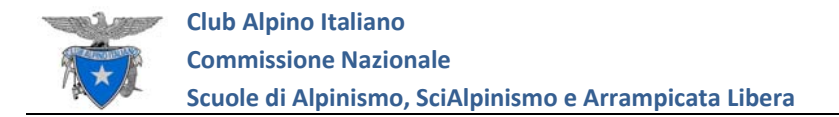

# **ALLINEAMENTO DATI PORTALE**

D'ora in poi questo nuovo portale (https://soci.cai.it) dovrà necessariamente essere allineato al precedente <u>www.cnsasa.it</u> che rimane ancora operativamente valido fino a conclusione dell'attuale fase di sviluppo informatico.

| Club Alpino Italiano |    | cnsasa |
|----------------------|----|--------|
| Login                | <> |        |

Ogni singola Scuola deve effettuare <u>un accurato CONTROLLO degli Istruttori in Organico</u> inviando a due indirizzi e-mail le eventuali discrepanze:

| 1) al proprio O.T.T.O.                       | ares.t@tmitalia.com    | CMI       |
|----------------------------------------------|------------------------|-----------|
|                                              | cisasalpv@gmail.com    | LPV       |
|                                              | lom.cnsasa@gmail.com   | LOM       |
|                                              | taa@cnsasa.it          | TAA       |
|                                              | cisasater@gmail.com    | TER       |
|                                              | edo.fioretti@gmail.com | VFG       |
|                                              |                        |           |
| <ol> <li>alla Segreteria O.T.C.O.</li> </ol> | segreteria@cnsasa.it   | NAZIONALE |

Non è sufficiente controllare l'Organico e il livello del solo Titolo o Qualifica (NAZ, REG, ecc.) ma anche la specifica tecnica (IAL, IA, ISA, INA, ecc.).

Se un Istruttore non è in elenco potete provare voi stessi a inserirlo.

A partire da oggi un nuovo Istruttore <u>deve essere caricato dalle Scuole su entrambi i portali</u>. Questo perché la procedura di registrazione della Qualifica <u>è ancora legata al vecchio portale</u>.

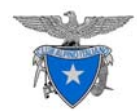

In particolare:

• Sul portale <u>www.cnsasa.it</u> viene effettuata la generazione della data di inizio della fase di "tirocinio" dell'Aspirante che sappiamo non può essere inferiore ad un anno solare, prima di permettere il passaggio alla qualifica di "Sezionale".

| cognome ", nome ":    | GOLDONI                 | ELC           | DER                                                                                                    |   |
|-----------------------|-------------------------|---------------|----------------------------------------------------------------------------------------------------|---|
|                       | Moccia - Morari 💌       | Ĩ             |                                                                                                    |   |
|                       | SEZ. S.A.T.             | /             |                                                                                                    |   |
|                       | 🔒 🗌 sospeso             | direttore scu | ola                                                                                                    |   |
|                       | <u></u>                 | 1             | [gg/mm/aaaa]                                                                                                   |   |
|                       | ASP 💌                   | 1             |                                                                                                    |   |
|                       | conseguito nell'anno:   | anı           | no rinnovo:                                                                                                    |   |
| annana.               |                         |               | N Meteorete and the second second second second second second second second second second second second second |   |
| i titolo              | conseguito nell'anno    | anı anı       | no rinnovo:                                                                                                    |   |
|                       |                         |               |                                                                                                    | _ |
| il titolo             | conseguito nell'anno:   | anı anı       | no rinnovo:                                                                                                    |   |
|                       |                         |               |                                                                                                    |   |
| V titolo              | conseguito nell'anno: 🛔 | anı anı       | no rinnovo:                                                                                                    |   |
|                       |                         |               |                                                                                                    |   |
| / titolo              | enseguite pell'anno:    | anr           | no rinnovo:                                                                                                    |   |
|                       | 27/01/2015              |               |                                                                                                    |   |
| data nomina sezionale | 10/05/2020              |               |                                                                                                    |   |

 Il Direttore della Scuola, rispettati i tempi del tirocinio e verificate le capacità tecniche ed operative, dichiara l'abilitazione tecnica dell'Aspirante Istruttore, stampando il modulo predisposto, compilandolo e quando completo delle firme e dei timbri indicati lo carica sul portale <u>www.cnsasa.it</u>.

| AREA LOM            |                                           | DOC. PRIV                                                                                                    | ATI             | ORDINI        | T.              |                          |                 | 1                           | IM Seg              | nala gli errori 🕇 💫 | cambio password | Log Out       |
|---------------------|-------------------------------------------|----------------------------------------------------------------------------------------------------|-----------------|---------------|-----------------|--------------------------|-----------------|-----------------------------|---------------------|---------------------|-----------------|---------------|
| → AREA LOM:         | NO                                        | corsi (nulla osta                                                                                                    | )<br>istrutto   | ori 🏠scuole   |                 |                          |                 |                             |                     | 1                   |                 |               |
| Menu                | :: Ist                                    | ruttori [mailmar                                                                                                    | n ->OTC] della  | a scuola MOCC | ia - Morari     |                          | /               |                             | /                   | •                   |                 |               |
| 🍿 elimina           | Tot. rec.: 24 Rec per pag.: 20 1 y /2 € > |                                                                                                    |                 |               |                 |                          |                 |                             |                     |                     |                 |               |
| ➡⊑ inserisci        | ×                                         | azioni                                                                                                    | cognome<br>⊙↑⊚↓ | nome<br>⊚↑⊚↓  | sospeso<br>⊚†⊚↓ | sezione dell'istruttore  | dir.sc.<br>⊚↑⊚↓ | istr.naz. rio<br>● ↑ ● ↓ is | ch.istr.<br>tr. sez | ⊫π<br>⊜↑⊛↓          | ⊪πτ<br>⊚↑⊛↓     | ₩° π<br>● 1   |
| 🔒 direttore         |                                           |                                                                                                    |                 |               |                 |                          | 1               | 58                          | •Z.                 |                     |                 |               |
| 🕷 file excel        |                                           | 1 and a second second s | Agosti          | Marco         |                 | SEZ. MANTOVA             | /               |                             |                     | SEZ                 |                 |               |
|                     |                                           | ()                                                                                                    | Aldrigo         | Francesco     |                 | SEZ. MANTOVA             |                 |                             |                     | SEZ                 |                 | <u></u> 2     |
| 🔶 legenda<br>titoli |                                           | 1 and a start of the start of the start of t | ANSELMI         | DAVIDE        |                 | SEZ. MANTOVA             |                 |                             |                     | SEZ                 |                 | <u></u>       |
| 💽 help              |                                           | 1                                                                                                    | AZZALI          | STEFANO       |                 | SEZ MANTOVA              |                 |                             |                     | SEZ                 | -               | 20            |
| Funzioni Isez.      |                                           | ()                                                                                                    | BARBI           | STEFANO       | 1               | SEZ. MANTOVA             |                 |                             |                     | SEZ                 | -               |               |
| anomalie<br>scuola  |                                           | 1 Alexandre                                                                                                    | FALSIROLI       | PAOLO         | 1               | SEZ. MANTOVA             |                 |                             |                     | IAL                 |                 |               |
| help<br>LSEZ        |                                           | 1 Alexandree                                                                                                    | FERRARI         | ALESSANDRO    |                 | SEZ. MANTOVA             |                 |                             |                     | SEZ                 | 110             | <del></del> : |
|                     |                                           | 1 CH                                                                                                    | FERRARI         | PIER WIGI     | 1               | SEZ. MANTOVA             |                 |                             |                     | IA                  | ISA             |               |
|                     |                                           | 1 Alexandre                                                                                                    | Ferrari         | Matteo        |                 | SEZ. MANTOVA             |                 |                             |                     | SEZ                 |                 |               |
|                     |                                           | B                                                                                                    | FRANZONI        | марсо         |                 | SEZ. MANTOVA             |                 |                             |                     | SEZ                 |                 |               |
|                     |                                           | 1 Alexandre                                                                                                    | GIACON          | FABIO         | 2               | SEZ. MANTOVA             |                 |                             |                     | SEZ                 |                 |               |
|                     |                                           | 1                                                                                                    | Giangi          | Luca          |                 | SEZ. MANTOVA             |                 | 97 - 74<br>-                |                     | ASP                 | -               |               |
|                     |                                           | 1                                                                                                    | GOLDONI         | ELDER         |                 | SEZ. S.A.T.              |                 |                             |                     | ASP                 | -               |               |
|                     |                                           | STAM                                                                                                    |                 |               |                 |                          |                 |                             |                     | INAL                |                 |               |
|                     |                                           | STAIN                                                                                                    | Malavasi        | Samuele       |                 | SEZ. MANTOVA             |                 |                             |                     | SEZ                 |                 |               |
|                     |                                           | Ŭ.                                                                                                    | MARTINI         | DAVIDE        |                 | SEZ. MANTOVA             | 8               |                             |                     | INA                 | <u></u>         | 22.3          |
|                     |                                           | B                                                                                                    | MENOZZI         | FABRIZIO      |                 | SEZ. MANTOVA             |                 |                             |                     | SEZ                 | -               |               |
|                     |                                           | 1 and a second second s | MIGLIORINI      | CLAUDIO       |                 | ASSOC.GUIDE ALPINE ITAL. |                 |                             |                     | AGAI                | IA              |               |
|                     |                                           | (B)                                                                                                    | NOSARI          | PAOLO         |                 | SEZ. MANTOVA             |                 |                             |                     | INAL                | IA              |               |
|                     |                                           | 1                                                                                                    | RANDON          | FABIO         |                 | SEZ. MANTOVA             |                 |                             |                     | SEZ                 |                 | -             |

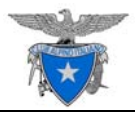

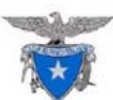

#### Club Alpino Italiano

modulo prodotto in data 15/06/20/20

#### COMMISSIONE NAZIONALE SCUOLE di ALPINISMO, SCIALPINISMO e ARRAMPICATA LIBERA

Modulo di richiesta di nomina a Istruttore Sezionale della CNSASA

| Al Club Alpino Italiano         | 0 | CRLSASA   | 0 | CISASACMI |  |
|---------------------------------|---|-----------|---|-----------|--|
| OTPO                            | 0 | CISASATER | 0 | CISASAVFG |  |
| (barrare quello di riferimento) | 0 | CISASALPV | 0 | CRSASATAA |  |

del GR-Area interregionale

Oggetto: Domanda di ammissione all'albo di istruttore sezionale della CNSASA del Gruppo Regionale \_\_\_\_\_

Il sottoscritto GOLDONI ELDER

| Nato a                                            | il              | TEL                           |  |  |  |  |  |  |
|---------------------------------------------------|-----------------|-------------------------------|--|--|--|--|--|--|
| Residente a in                                    |                 | cap                           |  |  |  |  |  |  |
| Indirizzo di posta elettronica per comunicazioni: |                 |                               |  |  |  |  |  |  |
| learitte al CAI dal                               | attualmente are |                               |  |  |  |  |  |  |
| Iscritto al CAI dal                               | attualmente pre | sso la sezione di SEZ. S.A.I. |  |  |  |  |  |  |

A conoscenza della normativa del CAI in merito all'attività didattica,

#### DICHIARO

- di essere socio del CAI da almeno due anni
- di godere dei diritti civili
- di essere in organico alla scuola di Moccia Morari nella sezione di \_\_\_\_\_\_ dal
   \_\_\_\_\_ (Nel caso di scuola intersezionale indicare la sezione che rilascia la nomina)
- di essere a conoscenza degli obblighi previsti dal regolamento OTCO/OTPO al titolo V (attività didattica) e in particolare all'articolo 34.
- di essere conscio delle responsabilità etiche e giuridiche connesse alla figura
- di aver consegnato il curriculum dell'attività personale e didattica al Direttore della Scuola.

In possesso dei requisiti richiesti e presa visione del documento "Competenze dell'Istruttore Sezionale operante nelle scuole della CNSASA." approvato il 20 Giugno 2020.

#### CHIEDO

di essere ammesso all'Albo degli istruttori Sezionali della CNSASA presso il GR

Firma del Richiedente Firma del Direttore della Scuola

Timbro e firma del Presidente della Sezione

Data :

• Caricato il documento, il sistema genera automaticamente un messaggio interno che viene spedito al Presidente dell'O.T.T.O. di competenza, il quale avvalla e registra l'abilitazione tecnica ed informa, sempre automaticamente (tramite una e-mail) il Presidente della Sezione di appartenenza per la nomina della persona alla Qualifica di "Sezionale".

Queste operazioni vengono fatte ancora <u>solo e soltanto</u> dal portale **www.cnsasa.it** ed è quindi necessario continuare ad operare nel vecchio stile finché queste, tra le altre cose funzionali come i Nulla Osta per i Corsi, non verranno implementate sul nuovo. La Commissione Nazionale sta lavorando in questo periodo proprio su questi temi che si spera possano diventare operative entro questo 2020

### NOTE IMPORTANTI:

1) Un Istruttore, indipendentemente dal livello, non può operare all'interno della propria Scuola finché non ha rinnovato la tessera. Per questo motivo è bene che TUTTI gli Istruttori rinnovino entro il 31 dicembre dell'anno precedente alle attività. Un Istruttore che al 1 gennaio non ha ancora rinnovato la tessera, non può svolgere attività.

2) L'Istruttore deve controllare attraverso il sito My Cai che l'operazione di rinnovo sia andata a buon fine. Nei mesi scorsi ci siamo imbattuti in casi in cui il Segretario/volontario della Sezione non aveva registrato telematicamente il rinnovo. Un rinnovo non registrato sul portale di tesseramento equivale a un mancato rinnovo! Pertanto l'Assicurazione non risponde in caso d'incidente.

3) Con questo sistema è evidente che la Sede Centrale ha sotto controllo la posizione di tesseramento degli Istruttori. Credo sia inutile rimarcare che il rinnovo della tessera è prima di tutto un dovere.

Numerosi Istruttori, ad oggi, non hanno ancora rinnovato per il 2020! Vi invito a sensibilizzarli ricordando loro le conseguenze assicurative di un mancato rinnovo entro il 31 dicembre, il 31 marzo (nel 2020 prolungato in via eccezionale al 30 aprile) ed il 31 ottobre.

Matteo Bertolotti, 28 giugno 2020